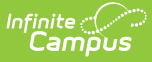

# **Student Data Cleanup Process**

Last Modified on 09/03/2024 10:56 am CDT

Identifying and Correcting Student Enrollment Records Missing at the State | Identifying and Correcting Duplicate Students | Identifying and Correcting Duplicate Student ID Numbers

This article will walk you through the process of identifying and correcting enrollment records missing from the state, duplicate student records, and duplicate student IDs.

This article describes functionality only accessible for users using a version of Campus connected to a State Edition of Campus.

## Identifying and Correcting Student Enrollment Records Missing at the State

The following steps will guide you in identifying and correcting missing student enrollment data:

- Step 1. Verify and Review Enrollment Data
- Step 2. Identify/Correct Data and Resync Specific Enrollment Records
- Step 3. Re-verify and Review Enrollment Data

### Step 1. Verify and Review Enrollment Data

Tool Search: Verification Summary

The first step in identifying enrollment records missing at the state is to verify enrollment data using the Verification Summary tool.

Select the **Verify** (or **Re-Verify**), select **Enrollment**, and select the **Verify Selected Objects** button to have Campus compare and verify enrollment data between the district and the state (Image 1).

| Verification Summary ☆                                                                              | System Settings > Data Interchange Administration > Verification Summary |
|----------------------------------------------------------------------------------------------------|--------------------------------------------------------------------------|
|                                                                                                    | Related Tools A                                                          |
| 💽 Re-Verify 🚍 Verification Summary Report                                                           |                                                                          |
| 2024A.         125 DIS Verification Results           Distric         Name         Overall Accuracy |                                                                          |
|                                                                                                    |                                                                          |
|                                                                                                    | × I                                                                      |
| Campus<br>Verify Data                                                                               |                                                                          |
| Select the objects to verify.                                                                       |                                                                          |
|                                                                                                    |                                                                          |
| Verify Data For The Next School Year (2024-2025)                                                    |                                                                          |
| Objects to verify<br>All Objects                                                                    |                                                                          |
| Employment<br>Employment                                                                            |                                                                          |
| English Learners                                                                                    | N                                                                        |
| Graduation<br>Personidentity                                                                        | μŢ                                                                       |
| TestScore                                                                                           |                                                                          |
|                                                                                                    |                                                                          |
|                                                                                                    |                                                                          |
|                                                                                                    |                                                                          |
| Verny Selected Objects                                                                              |                                                                          |
|                                                                                                    |                                                                          |
| · · · · · · · · · · · · · · · · · · ·                                                               |                                                                          |

### Image 1: Re-Verifying Enrollment Data

Before you can generate the Verification Summary Report, re-verification must first be completed. Processing time will depend on various factors, including bandwidth limitations, state-level settings, and pending requests. The **Timestamp** column of the Verification Results table will display a "(!)" after an existing date or an N/A value for the column of the requested verification while the process completes. You can hover your mouse over each object timestamp to see its current status (Image 2).

| O R      | 😋 Re-Verify 🔄 Verification Summary Report |                    |                                            |                                        |                         |          |              |          |              |          |             |             |
|----------|-------------------------------------------|--------------------|--------------------------------------------|----------------------------------------|-------------------------|----------|--------------|----------|--------------|----------|-------------|-------------|
| 2013-2   | 014 DIS Verification Re                   | Verification Resul | Verification Results for 32002 Pierre 32-2 |                                        |                         |          |              |          |              |          |             |             |
| District | Name                                      | Overall Accuracy   | Object                                     | Accuracy                               | Timestamp               | ٦        | Fotal Record | ls       | Total Errors | Mi       | ssing       | Differences |
| 32002    | Pierre 32-2                               | 93.40%             |                                            | Legend                                 |                         | Distinct | At District  | At State |              | At State | At District |             |
|          |                                           |                    | Behavior                                   | 99.91%                                 | 06/01/2011 10:06:44     | 1130     | 1130         | 1129     | 1            | 1        | 0           | 0           |
|          |                                           |                    | DistrictAssignment                         | 56.33%                                 | 06/01/2011 10:06:48     | 1019     | 574          | 1019     | 445          | 0        | 445         | 0           |
|          |                                           |                    | Employment                                 | 88.79%                                 | 06/01/2011 10:06:17     | 455      | 404          | 455      | 51           | 0        | 51          | 0           |
|          |                                           |                    | Enrollment                                 | 99.92%                                 | 06/01/2011 10:06:21     | 2571     | 2571         | 2569     | 2            | 2        | 0           | 0           |
|          |                                           |                    | Graduation                                 | 99.91%                                 | 06/01/2011 10:06:44     | 1130     | 1130         | 1129     | 1            | 1        | 0           | 0           |
|          |                                           |                    | LEP                                        | 88.79%                                 | 06/01/2011 10:06:17     | 455      | 404          | 455      | 51           | 0        | 51          | 0           |
|          |                                           |                    | Person/Identity                            | 98.76%                                 | 06/01/2011 10:06:17     | 3399     | 3369         | 3392     | 42           | 7        | 30          | 5           |
|          |                                           |                    | TestScore                                  | 66.67%                                 | 05/31/2011 13:09:38 (!) | 3        | 3            | 2        | 1            | 1        | 0           | 0           |
|          |                                           |                    |                                            | Status: Pending (05/30/2014 15:22:14 ) |                         |          |              |          |              |          |             |             |

Image 2: Identifying Verification Processing Status

Once verification is completed, select the **Verification Summary Report** button, select **Enrollment, and click Generate Report (Image 3).** Then, proceed to Step 2.

| Verification Summary ☆                                                                                                    | System Settings > Data Interchange Administration > Verification Summary Related Tools |
|----------------------------------------------------------------------------------------------------|----------------------------------------------------------------------------------------|
| Re-Verify         End         Verification Summary Report           2024-2025 DIS Ventication Results         District         Name         Or arell Accuracy                                                                                                    |                                                                                        |
| Infinite<br>Campus<br>Verification Sumr Iry Report                                                                                                    | ×                                                                                      |
| Childred to come any report<br>Select the objects to include in the report and the desired report<br>All Objects Linclude in the report<br>Behavin<br>Employment<br>Employment<br>Employme | : format.                                                                              |
| Generate Report                                                                                                    |                                                                                        |

Image 3: Generating the Enrollment Verification Summary Report

### Step 2. Identify/Correct Data and Resync Specific Enrollment Records

Tool Search: Enrollments, Resync State Data - Selective Sync

Review the Enrollment Verification Report and identify which student records are missing at the state and must be corrected/resynced.

| Page 2               |                                         | Enrollment V<br>Comparison of Distric<br>Knox County | erification Rep<br>et Enrollment Data<br>Verified: 04/12/20 | oort cont.<br>With State Data<br>13 09:33 |            | 301 Kno<br>04/29/20 | x County District<br>013 03:26:19 PM |
|----------------------|-----------------------------------------|------------------------------------------------------|-------------------------------------------------------------|-------------------------------------------|------------|---------------------|--------------------------------------|
| 12-13 CENTR          |                                         | ARY SCHO                                             | O - Sumr                                                    | nary                                      | With Field | Difference          |                                      |
| 10tal District Count | 10tal State Count                       | MISSING AL STAL                                      | e Missi                                                     | ig At District                            | With Field | Difference          |                                      |
| 420                  | 17                                      | 403                                                  | U                                                           |                                           | U          |                     |                                      |
| 12-13 CENTRAL ELEM   | ENTARY SCHOO - Distri                   | ict Records Missing                                  | At The State                                                |                                           |            |                     |                                      |
| Student Name         | State ID                                | District E                                           | Inrollment ID                                               | Start Date                                | Grade      | Start Status        | Details                              |
| ALLEN, 1             | -1-1-00000-1                            | 35375                                                |                                                             | 08/08/2012                                | 01         | NS                  | No Show                              |
| ASARO,               |                                         | 35445                                                |                                                             | 08/08/2012                                | 02         | E01                 |                                      |
| BAKER,               | 100100000000000000000000000000000000000 | 35446                                                |                                                             | 08/08/2012                                | 02         | E01                 |                                      |
| BAKER,               |                                         | 35447                                                |                                                             | 08/08/2012                                | 02         | E01                 |                                      |
| BARGO,               | 110000                                  | 35448                                                |                                                             | 08/08/2012                                | 02         | E01                 |                                      |

Image 4: Identifying District Enrollment IDs

Once data for identified students has been corrected, their enrollment records must be resynced via the Selective Sync tool (Image 5).

| Infinite<br>Campus                                                                |                                                                                                    |                                                                                                    |
|-----------------------------------------------------------------------------------|----------------------------------------------------------------------------------------------------|----------------------------------------------------------------------------------------------------|
| Resync State Data                                                                 | a - Selective Sync ☆                                                                                | System Settings > Data Interchange Administration > Resync State Data - Selective Sync Related Tools |
| Selective Sync Tool<br>This tool allows a user to s<br>Select an object and enter | ync an individual or specific set of records.<br>the ID(s) of the records to sync. When more than o | re record should be synced, separate the IDs with a line break, comma, or space.                     |
| Select Object(s) PersonIdentity Enrollment                                        | Enter District Enrollment IDs<br>35375<br>35445<br>35446<br>34557<br>35448                          |                                                                                                    |
| Sync<br>Last Completed 03/05/2024                                                 | 8:25:26 AM by System Administrator View Histor                                                      | ,<br>,                                                                                               |

Image 5: Resyncing Specific District Enrollment IDs

To resync specific enrollment records (see Image 3):

- 1. Go to the Resync State Data tool (System Administration > Data Utilities > Resync State Data).
- 2. Select the Selective Sync tab.
- 3. Select the **Enrollment** object.
- 4. Enter each identified student's District Enrollment ID number. The District Enrollment ID column of the Enrollment Verification Summary Report will list each number.
- 5. Select the **Sync** button. Enrollment records matching the District Enrollment ID values entered will be synced from district to state.
- 6. Review the Sync Request History report to see if the data is correctly synced to the state.

To see the sync progress and view which enrollments successfully or unsuccessfully synced, select the **View History** link found at the bottom of the editor (see Image 6).

| Infinite Campus                                                                                                    |                      |
|----------------------------------------------------------------------------------------------------|----------------------|
| Selective Sync Tool<br>This tool allows a user to sync an individual or specific set of records.<br>Select an object and enter the ID(s) of the records to sync. When more than one record should be synced, separate the IDs with a line bro | ak, comma, or space. |
| Select Object(s) Enter District Enrollment IDs PersonIdentity Enrollment 35375 35445 35446 34557 35448                                                                                                    |                      |
| Sync         Last Completed 03/05/2024 8:25:26 AM by System Administrator       View History         Requested       User         03/05/2024 8:20:25 AM       System Administrator         Clear History       Complete                       |                      |

### Image 6: Resyncing Specific District Enrollment IDs

Once the resync process has been completed, click the blue **Complete** hyperlink (Image 7). To generate a report displaying all records that successfully and unsuccessfully (re)synced for the event, click the blue **Keys** hyperlink (Image 7).

If you see errors within the Sync Request History, contact Campus Support for additional assistance.

| Last         | Completed 05/02/2014 10:5 | 4:29 AM by System Adminis | strator Vie                                                  | ew History                                                                                             |                                                                                                    |
|--------------|---------------------------|---------------------------|--------------------------------------------------------------|----------------------------------------------------------------------------------------------------|----------------------------------------------------------------------------------------------------|
|              | Requested                 | User                      | Details                                                      |                                                                                                    |                                                                                                    |
| ×            | 10/23/2012 10:04:14 AM    | System Administrator      | Complete<br>Reques<br>Complet<br>Keys:<br>Object:<br>Records | e<br>ted: 10/23/2012 10:04:14 AM<br>ted: 10/23/2012 10:04:18 AM<br>2,53202<br>Personidentity<br>s: 0/2 |                                                                                                    |
| $  \times$   | 10/23/2012 10:03:15 AM    | System Administrator      | Complet                                                      | × ×                                                                                                    |                                                                                                    |
| $\mathbf{x}$ | 10/23/2012 10:00:57 AM    | System Administrator      | Complet                                                      | 275 JEFFERSON COUNTY PUBLIC<br>SCHOOLS District                                                        | Sync Request History                                                                                      |
| $\mathbf{x}$ | 10/23/2012 9:55:34 AM     | System Administrator      | In Progr                                                     | Generated on 01/04/2013 03:07:10 PM Page 1 of 1                                                        | JEFFERSON COUNTY PUBLIC SCHOOLS                                                                           |
| ×            | 10/23/2012 9:50:48 AM     | System Administrator      | In Progr                                                     |                                                                                                    |                                                                                                    |
| $\mathbf{x}$ | 10/23/2012 9:46:55 AM     | System Administrator      | In Progr                                                     | The PersonIdentity sync performed or                                                                   | 01/03/2013 10:15:51 AM by System Administrator included the                                               |
| $\mathbf{x}$ | 10/23/2012 9:45:02 AM     | System Administrator      | In Progr                                                     | following IDs:                                                                                         |                                                                                                    |
|              |                           |                           |                                                              | IDs failed to process at District<br>10990<br>49158<br>IDs successful<br>3667<br>3669                  | List of records which failed to sync<br>(identified by PersonID)<br>f records synced<br>fied by PersonID) |

Image 7: Viewing the Sync Request History Report

## Step 3. Re-verify and Review Enrollment Data

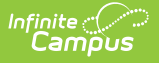

### Tool Search: Verification Summary

Now that enrollment records have been identified, corrected, and resynced to the state, the Enrollment Verification Summary Report needs to be re-run to ensure the records are successfully synced to the state.

Select the **Re-Verify** button. Once verification is completed, select the **Verification Summary Report** button, select **Enrollment** and click **Generate Report** (Image 8).

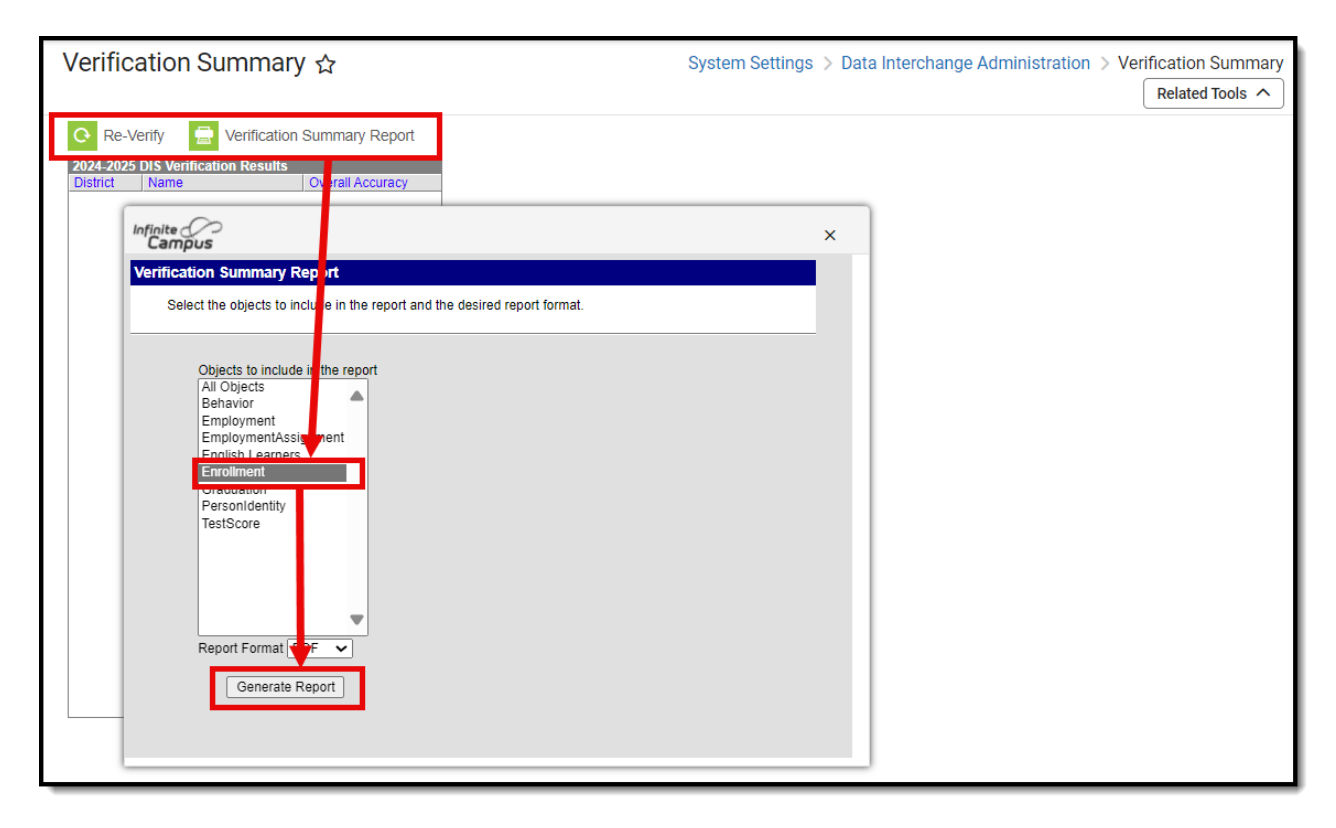

Image 8: Re-verify Data and Review the Enrollment Verification Summary

Review the Enrollment Verification Summary Report, compare the old Verification Report to the new one, and see if student records were corrected.

## Identifying and Correcting Duplicate Students

The following steps will guide you in identifying and correcting duplicate students:

- Step 1. Identify Duplicate Students Using the Duplicate Student Search Report
- Step 2. Correct Duplicate Information
- Step 3. Combine Duplicate Students

# **Step 1. Identify Duplicate Students Using the Duplicate Student Search Report**

Tool Search: Duplicate Students Search

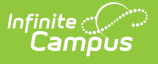

The first step in identifying duplicate students is to generate and review the Duplicate Student Search Report (Image 9).

Campus recommends marking all criteria boxes when first generating this report. Once students who match all criteria are identified, work backward, unmarking one criteria box and generating the report so that you see the full spectrum of potentially duplicate students.

| Duplicate Students Sea                                                                                                    | arch ☆                                                                                                    |                                                                           | Student Information > Reports > Duplicate Students Search |
|----------------------------------------------------------------------------------------------------|----------------------------------------------------------------------------------------------------|---------------------------------------------------------------------------|-----------------------------------------------------------|
| Duplicate Students Search Report                                                                                                    |                                                                                                    |                                                                           |                                                           |
| This report is used to search a student w<br>field is null, it should not exclude the reco<br>data, the most recent student enrollment | ho has been duplicated in the system. There<br>ord from the results. For each pair of possibl<br>data and student contact information will be | e are options for considering<br>e duplicated students, stude<br>printed. | ng duplication: If a<br>lent demographics                 |
| Which schools would you like to incl<br>Atherton High<br>Crosby Middle                                                                 | lude in the report?<br>t multiple                                                                                                    |                                                                           |                                                           |
|                                                                                                    |                                                                                                    |                                                                           |                                                           |
| vinich criteria would you like to use                                                                                                  | © Event Model                                                                                                    | Several av Mateh                                                          |                                                           |
| Eisst Name                                                                                                    | Exact Match                                                                                                    | Soundex Match                                                             |                                                           |
| Middle Name                                                                                                    | Exact Match                                                                                                    | Soundex Match                                                             |                                                           |
| Middle Name (first initial)                                                                                                    |                                                                                                    |                                                                           |                                                           |
| Gender                                                                                                    |                                                                                                    |                                                                           |                                                           |
| Birthday                                                                                                    |                                                                                                    |                                                                           |                                                           |
| Social Security Number                                                                                                    |                                                                                                    |                                                                           |                                                           |
| Race Ethnicity                                                                                                    |                                                                                                    |                                                                           |                                                           |
| Report Options                                                                                                    | Generate Report Submit to Batch                                                                                                    | ]                                                                         |                                                           |
| Refresh Show top 50 V ta                                                                                                    | sks submitted between 08/27/2024                                                                                                    | nd 09/03/2024                                                             |                                                           |
| Batch Queue List Queued Time                                                                                                    | Report Title                                                                                                    | Status Download                                                           |                                                           |
|                                                                                                    |                                                                                                    |                                                                           |                                                           |
|                                                                                                    |                                                                                                    |                                                                           |                                                           |

Image 9: Generating the Duplicate Students Search Report

## **Step 2. Correct Duplicate Information**

Review the Duplicate Students Search Report and correct erroneous information for each identified student (Image 10). If students are identified as duplicates, move on to Step 3.

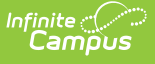

| Ge                                             | 12<br>Atherton F<br>3000 Dundee Road, j<br>nerated on 04/24/201 | -13<br>High School<br>Louisville KY 402<br>3 11:43:24 AM | 205<br>Page 1 |       |       |                                    | Duplicate Students Sea<br>Matching Criteria: Last Name, Firm<br>Person: 2<br>Duplicates: 2 | arch Report<br>st Name, Gender |             |                           |               |
|------------------------------------------------|-----------------------------------------------------------------|----------------------------------------------------------|---------------|-------|-------|------------------------------------|--------------------------------------------------------------------------------------------|--------------------------------|-------------|---------------------------|---------------|
|                                                |                                                                 | o <i></i>                                                | Di di la c    |       |       | Dista                              | Enrollment & C                                                                             | ontact                         |             | 0                         |               |
| Name<br>Test, Jane M                           | 55N                                                             | Student #<br>998309907                                   | 12/02/1993    | F     | 6     | JEFFERSON COUNTY<br>PUBLIC SCHOOLS | School<br>Atherton High School                                                             | Year<br>12-13                  | Grade<br>12 | 04/03/2013-               |               |
| Test, Jane J                                   |                                                                 | 998309908                                                | 12/02/1993    | F     | 6     | JEFFERSON COUNTY<br>PUBLIC SCHOOLS | Atherton High School                                                                       | 12-13                          | 12          | 04/03/13 - 06/30/13       |               |
| Test, Jane J                                   |                                                                 | 998309908                                                | 12/02/1993    | F     | 6     | JEFFERSON COUNTY<br>PUBLIC SCHOOLS | Atherton High School                                                                       | 12-13                          | 12          | 04/03/2013-               |               |
| Test Jane M                                    |                                                                 | 998309907                                                | 12/02/1993    | F     | 6     | JEFFERSON COUNTY                   | Atherton High School                                                                       | 12-13                          | 12          | 04/03/13 - 06/30/13       |               |
| Sumi                                           | mary ☆                                                          | Student #: 1                                             | 22456700      | Grade | a• 10 | POBLIC SCHOOLS                     | ouppolor                                                                                   | Student                        | Inforn      | nation > General          | > Si          |
| Sumi<br>Test, J                                | mary ☆<br>ane J 💵 ਖ਼                                            | Student #: 1:                                            | 23456789      | Grade | e: 12 | DOB: 12/02/1993 C                  | ounselor:                                                                                  | Student                        | Inforn      | nation > General<br>Relat | > Si<br>ed To |
| Sumi<br>Test, J<br>For Solution<br>Person Info | mary ☆<br>ane J 🗈 의<br>4<br>rmation                             | Student #: 1:                                            | 23456789      | Grade | e: 12 | DOB: 12/02/1993 C                  | ounselor:                                                                                  | Student                        | Inform      | nation > General<br>Relat | > Su          |

Identities records of Jane M Test and Jane J Test, it was determined they are

indeed a duplicate of the same person.

Sibling

Test, Christopher L

G

Father

(Guardian) Cell Phone (999)555-7057

Test Jr., Shelton Kalani G

# Step 3. Combine Duplicate Students

Image 10: Identifying and Correcting Duplicate Student Information

Mother

Test, Cynthia

Tool Search: Combine Person

Households

Phone

Test, PRIMARY

(999)555-7437

Students who appeared on the report because they are duplicates of another student with Campus should be combined using the Combine Person tool (Image 11).

For complete instructions on how to use the Combine Person tool, please read the following information:

- Combine Person Logic
- Manually Cleaning up Duplicate Data Prior to Merging
- Understand the Combine Person Tool
- Modules and Fields Shown for Duplicate Record Analysis

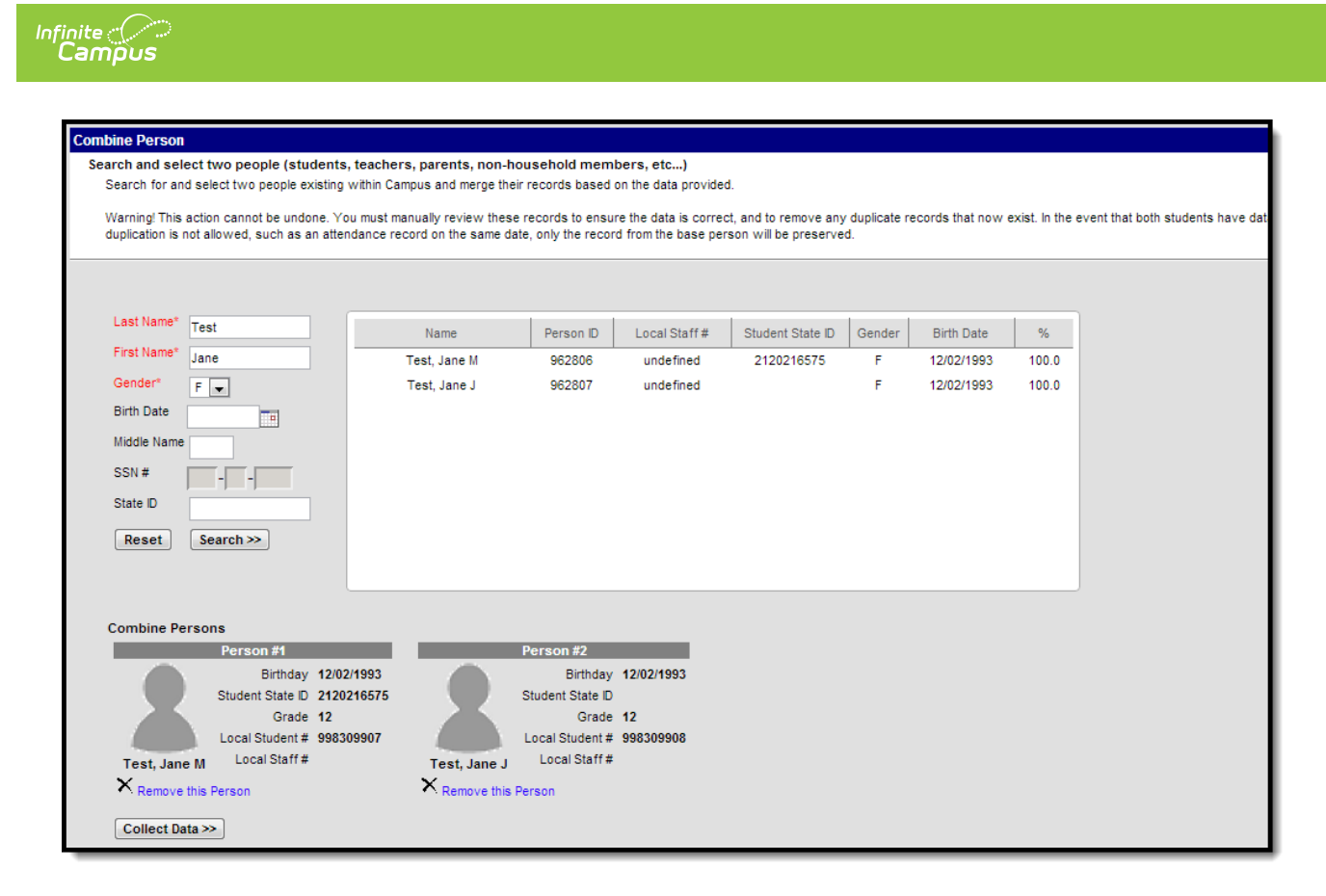

Image 11: Combining Duplicate Students via Combine Person Tool

# Identifying and Correcting Duplicate Student ID Numbers

The following steps will guide you in identifying and correcting duplicate students ID numbers:

- Step 1. Generate the Duplicate IDs Report
- Step 2. Correct Duplicated Student ID Numbers

## Step 1. Generate the Duplicate IDs Report

Tool Search: Duplicate IDs

The first step in identifying and correcting duplicate Student State ID and Local Student Numbers is to generate and analyze the Duplicate ID's Report (Image 12).

| finite Contraction Campus                                                                                       |                                               |
|----------------------------------------------------------------------------------------------------|-----------------------------------------------|
| Duplicate IDs ☆                                                                                                 | Student Information > Reports > Duplicate IDs |
|                                                                                                    | About This Report                             |
| Report Options                                                                                                  |                                               |
| Which duplicate records would you like to include in the report? <ul> <li>Local ID</li> <li>State ID</li> </ul> |                                               |
| Output Options                                                                                                  |                                               |
| How would you like the report sorted?  Name Local ID State ID                                                   | Report Format                                 |
| Generate                                                                                                    | Seedback                                      |

Image 12: Generating the Duplicate IDs Report

### **Step 2. Correct Duplicated Student ID Numbers**

Tool Search: Duplicate IDs, Demographics

Review the Duplicate ID Report and determine whether the two people are duplicates or two separate people who need two separate State IDs.

- If Two People are Identified as Duplicates
- If Two People are Identified as Separate People with Identical IDs

### If Two People are Identified as Duplicates

If, after reviewing the report, it is determined that two people are duplicates of the same person, they should be combined via the Combine Person tool (Image 13).

For complete instructions on how to use the Combine Person tool, please read the following information:

- Combine Person Logic
- Manually Cleaning up Duplicate Data Prior to Merging
- Understand the Combine Person Tool
- Modules and Fields Shown for Duplicate Record Analysis

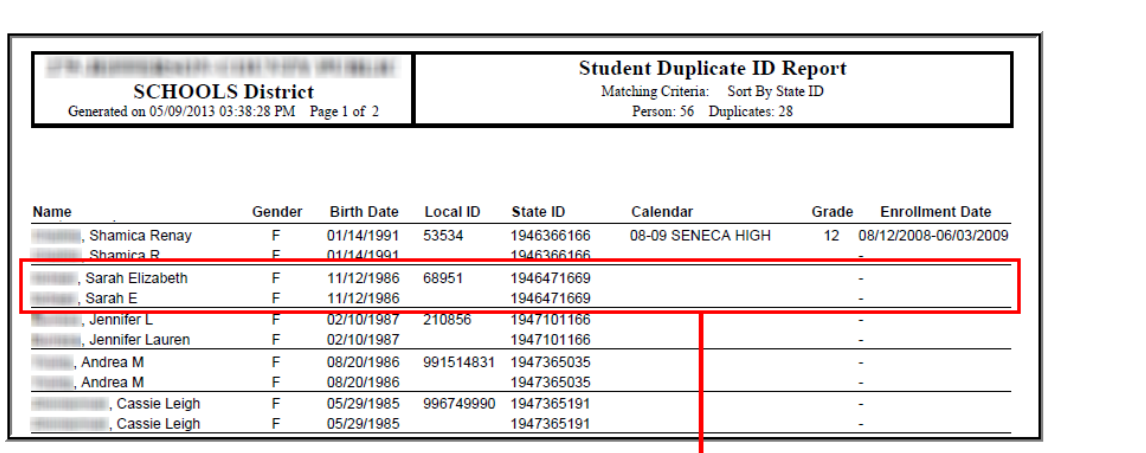

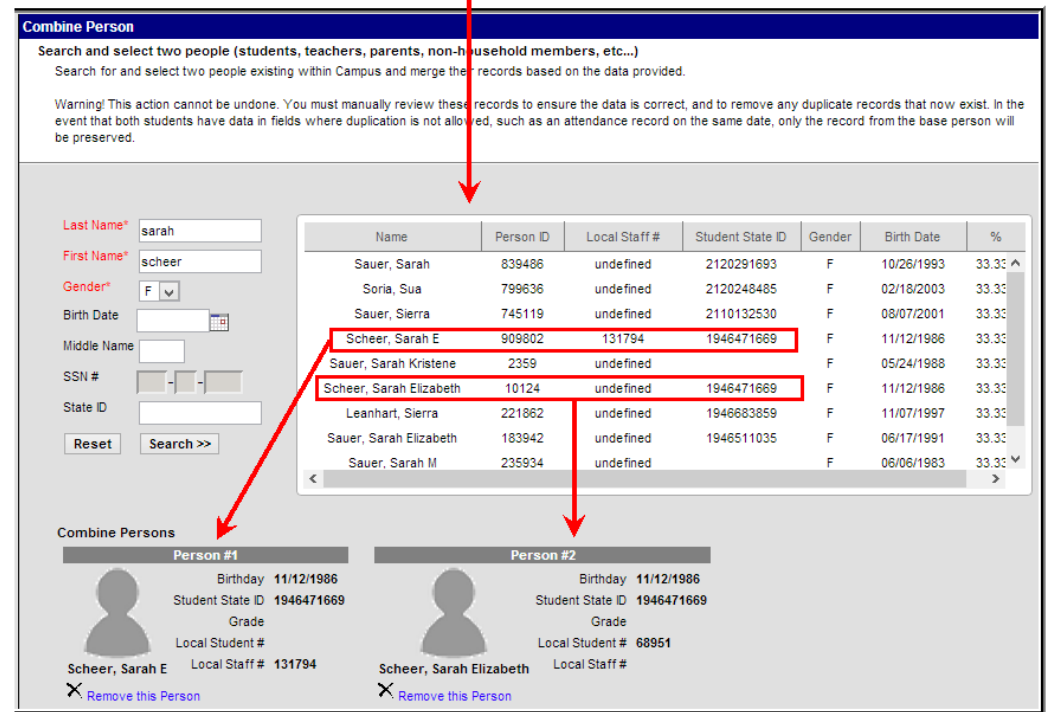

Image 13: Correcting Duplicate Student ID Data

Infinite Campus

### If Two People are Identified as Separate People with Identical IDs

If, when reviewing the report, two people are identified as separate people with identical State IDs, you should contact Campus Support for additional assistance.